## Orientação às Secretarias de Educação e escolas na escolha do PNLD 2023 – Obras Didáticas

Com o objetivo de garantir que as escolas registrem suas escolhas, o prazo para registro das obras didáticas escolhidas foi prorrogado até **22/09/2022**.

Atentem-se para o fato de que, na página inicial de acesso ao sistema *PNLD Digital*, há duas funcionalidades distintas:

- (1) *Login*: destinada aos usuários já cadastrados e que podem, por meio da funcionalidade "Esqueci minha senha" resgatar senha já cadastrada anteriormente; e
- (2) "Deseja se cadastrar? Escolha uma opção abaixo": destinada efetivamente ao cadastro, que, lembre-se, deve ser prévio ao acesso. Para usuários que desejem se cadastrar, é necessário então clicar no seu perfil correspondente – se Secretário de Educação; ou se Gestor de Unidade de Ensino (Diretor).

Portanto, antes de tentar acessar o sistema, lembre-se de fazer o **cadastro** nas funcionalidades destinadas especificamente a isso:

|                                                                                                    | Login<br>Usuário<br>Insira seu CPF ou e-mail                                    |
|----------------------------------------------------------------------------------------------------|---------------------------------------------------------------------------------|
| O FNDE dá boas-vindas ao PNLD Digital.                                                                                                    | Senha                                                                           |
| Esta é a nova ferramenta que auxiliará o FNDE e seus parceiros na<br>garantia do direito de todos os estudantes e professores a livros e<br>materiais de qualidade, no âmbito do PNLD, colaborando para a<br>melhoria continua da educação pública brasileira.<br>Para consultar os editais do PNLD, basta acessar o portal do FNDE,<br>clicando aqui. | Insira sua senha Não sou um robô RecAPTCM, Peasidat- Terres                     |
| Para orientações gerais sobre o Programa. bem como ações voltadas a<br>escolas e redes de ensino, basta acessar o portal do FNDE, clicando aqui.                                                                                                    | Entrar<br>Esqueci minha senha<br>Deseja se cadastrar? Escolha uma opcão abaixo: |
|                                                                                                    | Editoras e Empresas                                                             |
|                                                                                                    | Secretário de Educação                                                          |
|                                                                                                    | Gestor de Unidade de Ensino                                                     |

Para a **atualização do cadastro** dos gestores no sistema *PNLD Digital*, por sua vez, será necessário seguir as etapas abaixo:

1) O Secretário de Educação deverá acessar o sistema *PNLD Digital* em <u>https://pnlddigital.fnde.gov.br/login</u>, com CPF e senha já cadastrada.

|                                                                                                    | Login<br>Usuario                                                                |
|----------------------------------------------------------------------------------------------------|---------------------------------------------------------------------------------|
| O FNDE dá boas-vindas ao PNLD Digital.                                                                                                    | Senha                                                                           |
| Esta é a nova ferramenta que auxiliará o FNDE e seus parceiros na<br>garantia do direito de todos os estudantes e professores a livros e<br>materiais de qualidade, no àmbito do PNLD colaborando para a<br>melhoria continua da educação pública brasileira.<br>Para consultar os editais do PNLD, basta acessar o portal do FNDE,<br>clicando aquí. | Instra sua senha                                                                |
| Para orientações gerais sobre o Programa, bem como ações voltadas a<br>escolas e redes de ensino, basta acessar o portal do FNDE, clicando aqui,                                                                                                    | Entrar<br>Exquaci minha senha<br>Deseja se cadastrar? Escolha uma opção abaixo. |
|                                                                                                    | Editoras e Empresas                                                             |
|                                                                                                    | Secretário de Educação                                                          |
|                                                                                                    | Gestor de Unidade de Ensino                                                     |

2) Em seguida, o Secretário de Educação visualizará a lista de escolas vinculadas a sua rede. Para atualização do cadastro, basta clicar no ícone 🕜 .

| Nome Escola ou Cód. Inep     Q |                                         |         |    |           |             |                 |              |  |  |
|--------------------------------|-----------------------------------------|---------|----|-----------|-------------|-----------------|--------------|--|--|
| Código<br>INEP                 | Escola                                  | Esfera  | UF | Município | Localização | Situação        | Ações        |  |  |
| 43185797                       | ESCOLA DE EDUCACAO INFANTIL GENTE NOSSA | Privado | RS | Alvorada  | Urbana      | Em<br>Atividade | <b>B</b> . : |  |  |
| 25121464                       | INSTITUTO EDUCACIONAL SONHO ENCANTADO   | Privado | PB | Mari      | Urbana      | Em<br>Atividade | ø :          |  |  |
| 14007835                       | IFRR - CAMPUS BOA VISTA ZONA OESTE      | Federal | RR | Boa Vista | Urbana      | Em<br>Atividade | ø i          |  |  |

3) No menu "Cadastro", atualize os dados do diretor e outras informações obrigatórias e clique em "Salvar".

**Atenção!** Não pode haver espaço anterior e posterior ao e-mail no combo "e-mail". Se houver, o sistema indicará que o e-mail é inválido.

| INEP /                                 |                   |            | < Voltar        |
|----------------------------------------|-------------------|------------|-----------------|
| Endereço                               |                   |            |                 |
| Cod IBGE                               |                   |            |                 |
| Endereço                               | Complemento       | 0          |                 |
| Número ' Bairro '                      | CEP -             | Telefone - |                 |
| E-mail '                               | Site              |            |                 |
| Diretor                                |                   |            |                 |
| CPF '                                  | Nome *            |            |                 |
| E-mail.*                               |                   |            |                 |
| Responsável pelo Recebimento de Livros |                   |            |                 |
| CPF ·                                  | Nome <sup>-</sup> |            |                 |
| Telefone '                             | E-mail '          |            |                 |
| Cargo/Função '                         |                   |            |                 |
|                                        |                   |            |                 |
|                                        |                   |            | Cancelar Salvar |

4) Feito isso, o Secretário deve clicar no menu "Notificações" e em "Solicitações de Usuários", onde deve localizar o diretor objeto do cadastro e, em seguida, clicar em "Aprovar" o seu acesso. Caso o diretor não esteja na lista para aprovação, passe para o Item 5 deste passo a passo.

| × PNLC                   | Programa Nacion       | al do Livro e Ma | terial Didát | lico      | Legislação Acer | sso à Informação Acess | ibilidade     |
|--------------------------|-----------------------|------------------|--------------|-----------|-----------------|------------------------|---------------|
| S Escolas                | olas                  |                  |              |           |                 |                        |               |
| Relatórios 🗸             | , oldo                |                  |              |           |                 |                        |               |
| Gerenciar Usuários       | nep Q T               | ,                |              |           |                 |                        |               |
| Notificações             | cola                  | Esfera           | UF           | Município | Localização     | Situação               | Açõe          |
| Solicitações de Usuários | E 01 DE BRASILIA      | Estadual         | DF           | Brasilia  | Urbana          | Em Atividade           | <b>1</b> 8° i |
|                          | I 04 DE SAO SEBASTIAO | Estadual         | DF           | Brasilia  | Urbana          | Em Atividade           | œ' i          |
|                          | E OI DE BRAZLANDIA    | Estadual         | DF           | Brasilia  | Urbana          | Em Alividade           | Ø 1           |

|                             | Programa Nacional do Livro e N     | Material Didáti        | CO Legislação     | Acesso à Informação | Acessibilidade   🎟 🐐 🕒 - |
|-----------------------------|------------------------------------|------------------------|-------------------|---------------------|--------------------------|
| Notificações                |                                    |                        |                   |                     |                          |
| Notificações Nome           | Função                             | Data                   | Unidade de Ensino |                     | Ações                    |
| Representante de<br>Unidade | Representante de<br>Rede de Ensino | 05/09/202<br>2 - 10:01 |                   |                     | Reprovar                 |
| Representante de<br>Unidade | Representante de<br>Rede de Ensino | 05/09/202<br>2 - 10:09 |                   |                     | Reprovar Aprovar         |

**Atenção!** Casos em que, ao solicitar acesso como gestor de unidade de ensino, aparecer a mensagem: "Alerta! Não foi possível efetuar sua solicitação, pois já existe acesso vigente, ou solicitação de acesso pendente da aprovação. Entre em contato com Secretário de Educação para sanar a pendência", é necessário que o Secretário aprove o acesso do diretor tal como acima descrito.

5) Aprovado o acesso do diretor, é ainda necessário um último passo: resetar a senha do diretor. Para tanto, basta clicar no menu "Gerenciar Usuários".

| × P                     | NLD | Programa Na           | cional do Livro | e Material Dio | lático    | Legislação Ace | isso à Informação Aces | sibilidade |
|-------------------------|-----|-----------------------|-----------------|----------------|-----------|----------------|------------------------|------------|
| 🗢 Escolas               |     | olas                  |                 |                |           |                |                        |            |
| Relatórios              | ~   | ottas                 |                 |                |           |                |                        |            |
| Gerenciar Usuários      |     | nep Q                 | J               |                |           |                |                        |            |
| Notificações            | ŝ   | cola                  | Esfera          | u UF           | Município | Localização    | Situação               | Açõe       |
| Solicitações de Usuário | 25  | E OI DE BRASILIA      | Estadua         | al DF          | Brasilia  | Urbana         | Em Atividade           | <b>G</b> i |
|                         |     | 1 04 DE SAO SEBASTIAO | Estadua         | l DF           | Brasilia  | Urbana         | Em Atividade           | œ :        |
|                         |     | E OI DE BRAZLANDIA    | Estadual        | DF             | Brasilia  | Urbana         | Em Atividade           | Ø 1        |

6) Na tela aberta, o CPF ou nome do diretor deve ser inserido no campo abaixo e clicar em Q. Localizado o diretor, clique em ? e resete a senha e as perguntas de segurança. Feito isso, o diretor receberá um e-mail com novo link de acesso.

| = PNLD                    | Programa Nacional o | Programa Nacional do Livro e Material Didático |     |                    | essibilidade | · · 🏻           |
|---------------------------|---------------------|------------------------------------------------|-----|--------------------|--------------|-----------------|
| Usuários                  |                     |                                                |     |                    |              |                 |
| Pesquise pelo Nome do U   | Jsuário ou CPF 🛛 🔍  | Todos os Perfis                                | • T | lodas as situações |              | •               |
| + Cadastrar Usuário       |                     |                                                |     |                    |              |                 |
|                           |                     |                                                |     |                    |              |                 |
| Últimos usuários cadastra | ados                |                                                |     |                    |              |                 |
| Nome do usuário           | CPF                 | Perfil                                         |     |                    | Status       | Ações           |
| 00                        |                     | Gestor de Unidade de Ensino                    |     |                    | Ativo        | 2020            |
|                           |                     | Gestor de Unidade de Ensino                    |     |                    | Ativo        | Resetar a senha |

Com os dados atualizados, o diretor da escola receberá o link de acesso e conseguirá acesso ao sistema para registrar a escolha. Para tanto, é importante que o Secretário informe ao diretor que o cadastro foi atualizado, nos casos em que a senha não tiver sido resetada.

Ao avaliar os pedidos de acesso ao sistema PNLD Digital para registro da escolha do PNLD 2023 – Obras didáticas, reforçamos que **é imprescindível que os Secretários de Educação sejam bastante criteriosos**, aprovando apenas aqueles solicitados pelos diretores das escolas. Qualquer solicitação feita por pessoa que não seja diretor deve ser prontamente reprovada, de modo a impedir acessos indevidos ao sistema, o que pode comprometer o atual processo de escolha das obras didáticas.

Fiquem atentos ao portal do FNDE e às comunicações recebidas por e-mail. Novas orientações serão disponibilizadas, sempre que necessário, em <u>https://www.gov.br/fnde/pt-br/acesso-a-informacao/acoes-e-</u> programas/programas/programas-do-livro/pnld/escolha-pnld-2023.

Mobilizem as escolas da sua rede! Assim garantimos o sucesso do nosso processo de escolha.